# gmînî

Устройство для чтения электронных книг

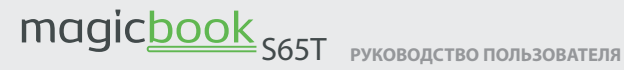

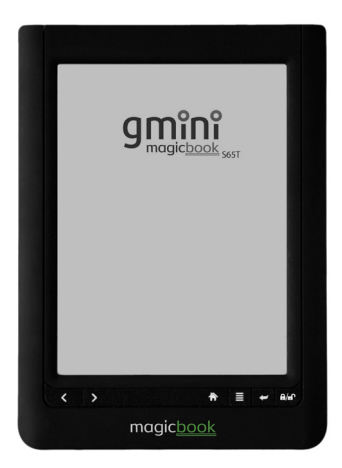

# Содержание

| Общие меры безопасности           | 4  |
|-----------------------------------|----|
| Комплект поставки                 | 6  |
| Внешний вид                       | 7  |
| Включение и выключение устройства | 8  |
| Главное меню                      | 10 |
| Подключение к компьютеру          | 12 |
| Чтение электронных книг           | 14 |
| Меню Документы                    | 16 |
| Контекстное меню                  | 19 |
| Воспроизведение музыки            | 24 |
| Меню Музыка                       | 26 |
| Просмотр изображений              | 29 |
| Меню Картинки                     | 31 |
| Блокнот                           | 34 |
| Проводник                         | 36 |
| Календарь                         | 38 |
| Настройки                         | 40 |
| Технические характеристики        | 44 |
| Гарантийные условия               | 46 |

# Общие меры безопасности

## 🛕 Внимание!

Перед тем, как начать работу с устройством для чтения электронных книг Gmini MagicBook S65T, пожалуйста, внимательно прочтите это руководство пользователя и храните его под рукой для дальнейшего использования.

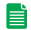

#### Источник питания

Используйте с устройством блок питания из комплекта поставки либо с характеристиками, указанными в спецификации.

#### 📑 Воздействие жидкости

- Не допускайте попадания жидкости на поверхность или внутрь корпуса устройства для чтения электронных книг
   это может привести к поломке устройства.
- Не ставьте на устройство для чтения электронных книг или рядом с ним емкости с жидкостью.

#### 📄 Воздействие прямых солнечных лучей

 Избегайте попадания прямых солнечных лучей на экран устройства. Если во время перелистывания страниц экран был подвержен воздействию прямых солнечных лучей, информация на нем может отображаться некорректно либо вообще не отображаться. Если во время обновления на экране появляются артефакты, настройте способ обновления экрана.

#### 📄 Дополнительные устройства

 Не используйте с устройством для чтения электронных книг любые неподдерживаемые устройства – это может привести к поломке устройства.

#### 📑 Использование наушников

- Не используйте наушники во время вождения мотоцикла или велосипеда. Это опасно, а в некоторых местах запрещено. Особенную опасность представляет использование наушников во время пересечения пешеходного перехода на роликовых коньках.
- Чтобы защитить слух, специалисты не рекомендуют слушать музыку в наушниках на высокой громкости длительное время.
- Если у Вас возникли проблемы со слухом, убавьте громкость или откажитесь от использования наушников.

#### 📄 Ремонт

 Обращайтесь для осуществления обслуживания устройства к квалифицированному сервисному персоналу.

#### 🛕 Внимание!

Во избежание потери важных данных, периодически проводите резервное копирование важных данных из памяти устройства для чтения электронных книг. Производитель устройства не несет ответственности за все виды потерь данных и не оказывает поддержки по восстановлению данных.

## 🛕 Внимание!

После длительного нахождения в выключенном состоянии или в состоянии блокировки клавиатуры на экране электронной книги могут появляться артефакты черного и белого цвета.

Это не является неисправностью устройства!

Это техническая особенность экранов данного типа и после обновления содержимого экрана эти артефакты исчезают.

## Комплект поставки

- Устройство для чтения электронных книг.
- Кабель USB.
- Руководство пользователя.
- Наушники.
- Чехол.

# Внешний вид

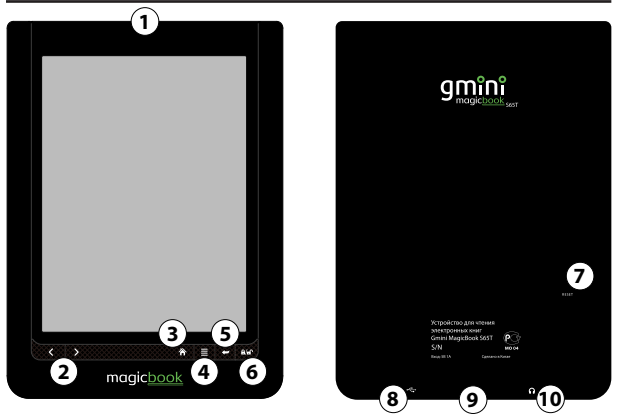

- 1. Кнопка включения/выключения питания.
- Кнопки перелистывания страниц.
- 3. Кнопка возвращения в главное меню.
- 4. Кнопка контекстного меню.
- 5. Кнопка возврата.
- 6. Кнопка блокировки.
- 7. Кнопка аварийной перезагрузки.
- Разъем USB для подключения к компьютеру / подключения зарядного устройства.
- 9. Отсек карты памяти.
- 10. Разъем 3,5 мм для подключения наушников.

## Включение и выключение устройства

Для включения устройства для чтения электронных книг нажмите и удерживайте кнопку включения/выключения питания.

Для корректного выключения устройства воспользуйтесь пунктом главного меню – **Выключить**.

Для того, чтобы перевести устройство в ждущий режим, кратковременно нажмите кнопку блокировки. После этого устройство перестанет реагировать на нажатие кнопок управления. В таком режиме устройство с заряженным аккумулятором может функционировать несколько дней. Признаком ждущего режима является появляющееся в центре экрана изображение ключа и надписи в нижней части экрана:

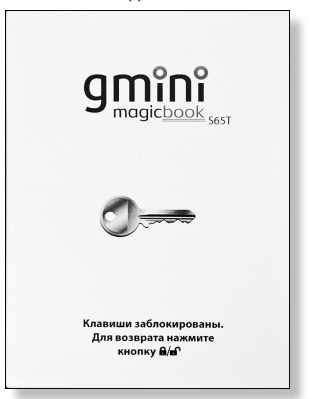

#### Клавиши заблокированы. Для возврата нажмите кнопку 🖓 📶

Для вывода устройства из спящего режима еще раз нажмите кнопку блокировки.

Для аварийного выключения питания устройства нажмите и удерживайте несколько секунд кнопку включения/выключения питания. Устройство будет полностью выключено.

Если устройство для чтения электронных книг начало работать слишком медленно, либо в процессе работы перестало реагировать на нажатие всех кнопок, необходимо произвести аварийную перезагрузку. Для этого нажмите тонким твердым предметом на кнопку аварийной перезагрузки.

## Главное меню

На рабочем столе находятся часы, календарь и иконки, выбрать которые можно с помощью нажатия пальцем.

В пункте **Документы** отображается список файлов, находящихся в памяти.

В пункте **Картинки** отображается список графических файлов, находящихся в памяти.

В пункте **Музыка** отображается список музыкальных файлов, находящихся в памяти.

**Журнал** содержит ссылки для быстрого доступа на последние просмотренные документы.

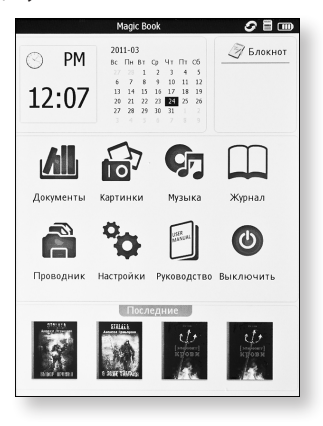

**Проводник** предназначен для навигации по всему содержимому памяти устройства и карты памяти.

В пункте **Настройки** содержатся настройки, даты, времени, языка меню, экрана, автовыключения, а также системная информация.

**Руководство** – просмотр руководства пользователя на устройство.

**Выключить** – выключение устройства для чтения электронных книг.

## Подключение к компьютеру

Для подключения устройства к компьютеру следует:

- 1. Подключить USB-кабель к порту USB на устройстве.
- 2. Подключить USB-кабель к порту USB 2.0 компьютера.
- На запрос устройства о подключении ответить Подключить к ПК.
- Дождаться, когда операционная система обнаружит новое запоминающее устройство для USB.

После подключения устройства к ПК, оно будет отображаться в Проводнике как съемный диск USB.

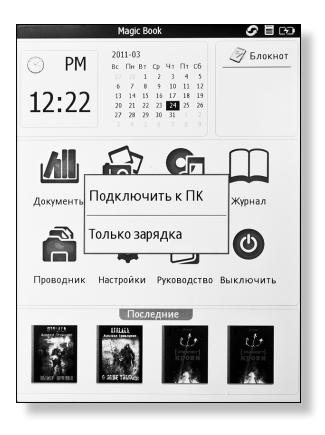

С помощью Проводника или другого файлового менеджера скопируйте в память устройства электронные книги, музыкальные композиции и графические файлы.

Для отключения устройства от компьютера необходимо воспользоваться безопасным извлечением устройств. Для этого необходимо:

- Дважды щелкнуть левой кнопкой мыши по значку S в области уведомления Windows.
- 2. В появившемся окне выбрать Запоминающее устройство для USB и нажать кнопку Остановить.
- 3. В появившемся окне **Остановка устройства** нажать кнопку **ОК**.
- После появления сообщения об успешном отключении устройства отсоединить USB-кабель от устройства и компьютера.

## Чтение электронных книг

### 🛕 Внимание!

Избегайте попадания прямых солнечных лучей на экран устройства. Если во время перелистывания страниц экран был подвержен воздействию прямых солнечных лучей, информация на нем может отображаться некорректно либо вообще не отображаться.

Для чтения электронной книги:

- 1. Зайдите из главного меню в пункт Документы.
- Выберите нужную директорию, а затем файл электронной книги.

|                     | 0                                                      |                |          |      |       |
|---------------------|--------------------------------------------------------|----------------|----------|------|-------|
| Hanne               | Автор                                                  | Жанр           | Избр     |      | 1/6   |
| Abbo                | tt Jacob CLEOPA<br>Pavel                               | TRA            |          |      | 5     |
| Abrai<br>Astop      | mov_Babiley_sbo<br>Не известно                         | rnik_rasskazo  | /_158028 |      | 5     |
| еlem<br>Автор       | ent-krovi<br>IT. A. 3otos                              |                |          |      | 5     |
| еlem<br>Автор       | ent-krovi<br>IT. A. 30108                              |                |          |      | 50    |
| ABTOP               | - dgluh_metro<br>Дмитрий Алексее                       | вич Глуховский |          |      | 5     |
| еда ЕРИВ<br>— Автор | - dgluh_metro<br>Дмитрий Алексее                       | вич Глуховский |          |      | 5     |
| нтм<br>Автор        | <ul> <li>Мастер и Марг</li> <li>Не известно</li> </ul> | арита          |          |      | 50    |
| Konte<br>Aarop      | provich_Chernaia<br>Не известно                        | _smert         |          |      | 5     |
| ная PDF -           | Минаев<br>Не известно                                  |                |          |      | 5     |
| ¢                   |                                                        | ٩              |          | ⇒    | R-    |
| Пред                | Список Избр                                            | Поиск          | Иконки   | След | Выход |

- Для навигации по страницам списка файлов используйте кнопки перелистывания страниц или кнопки ( и ) на экране. В верхней части экрана будет отображаться, на какой странице из общего числа вы находитесь.
- 4. Выбрав файл, нажмите на него. Для перехода к следующей странице и возвращения к предыдущей используйте кнопки перелистывания страниц. Также для перелистывания страниц назад и вперед можно использовать прикосновения к экрану в его верхней и нижней половине соответственно.

Для дополнительных действий с электронной книгой следует войти в контекстное меню. Для этого нажмите кнопку контекстного меню или прикоснитесь к иконке 📰 в правом верхнем углу экрана.

#### Меню Документы

Список книг в меню **Документы** можно сортировать по имени файла, либо группировать по автору или жанру. Для этого в верхней части экрана следует выбрать одну из трех вкладок -Имя, Автор, Жанр. Для корректной группировки по автору или жанру, эта информация должна быть прописана в файле книги.

Для изменения внешнего вида списка файлов используются кнопки **Список** и **Конки** в нижней части экрана. При отображении файлов списком рядом с названием файла находится иконка формата файла либо обложка книги. При отображении файлов иконками, на экране располагаются только обложки книг.

|                                                                             | Докум                                                                                                    | енты                                         |                                        | \$ I III   |    |                        | Доку          | иенты                                                        | <i>s</i> =                     |
|-----------------------------------------------------------------------------|----------------------------------------------------------------------------------------------------|----------------------------------------------|----------------------------------------|------------|----|------------------------|---------------|--------------------------------------------------------------|--------------------------------|
| Назван                                                                      | ие. Автор                                                                                                    | Жанр                                         | Избр                                   | 3/11       | ſ  | Название               | Автор         | Жанр                                                         | 2/6                            |
| TXT_1251 -<br>Rouling Dzh<br>ean Ke'tlin -<br><br>Volnovlov<br>chiy_zhelani | TXT_1251 - Roulin<br>Antop He известно<br>TXT File Size:442k<br>/sd/TestBook/Book/TD<br>Volnovlovchiy<br>ABtop He известно<br>118 File Size:1218 | ng Dzhoan K<br>(T_1251 - Roulin<br>_zhelaniy | e'tlin - Garri I<br>g Dzhoan Ke'tlin - | Garri P.   |    | RTF - Код да ви<br>нчи | DX<br>01<br>G | T_1251 - Rouli<br>Dzhoan Ke'tlin -<br>arri Potter i Filo<br> | n<br>Volnovlovchiy_<br>zhelany |
| y<br>vurdov                                                                 | III по doctoon<br>/sd/Wolnovlowthy_<br>wurdov<br>Автор Не известно<br>D/W File Size:47282i<br>/sd/wirdowdjwu                                     | theianiy.zip                                 |                                        | в          |    | vurdov                 | 21            | P FB2 - Дорога                                               |                                |
| ZIP FB2 - Д<br>opora                                                        | Автор Не известно<br>ZIP File Size:135k<br>/sd/TestBook/Book/ZI                                                                                  | и<br>Р FB2 - Дорога                          | zp                                     | 5          |    | FILLS<br>Comparison    |               | STALSE &                                                     |                                |
|                                                                             | Беглый огонь<br>Автор Александр Зо<br>FB2 File Size:1180k<br>/sd/сталкер/Беглый                                                                  | ірич<br>когонь.fb2                           |                                        | 5          |    | SUIDIN                 | 5             |                                                              | EDEM RUPP!                     |
| С С                                                                         | Писок Избр                                                                                                    | <b>Q</b><br>Поиск                            | Иконки                                 | ⇔ <b>К</b> | ¢= | а Список               | Избр          | Q.<br>Поиск                                                  | иконки След Выход              |

#### Руководство пользователя

При сортировке файлов книг по имени файла существует возможность добавить файл книги в избранное. Для этого нажмите кнопку Избранное в верхней части экрана, отметьте галочками в правой части экрана нужные файлы и нажмите OK. Для просмотра отобранных файлов необходимо нажать на кнопку **Мзбранное** в нижней части экрана. Для удаления файла книги из избранного нажмите на кнопку **Мзбранное** в нижней части экрана, нажмите кнопку **Удалить** в верхней части экрана, отметьте галочками в правой части экрана нужные файлы и нажмите OK. Для выхода из избранного нажмите кнопки **Список** или **Иконки**.

| Документы 🥏                                                      |       | Избранное                                                 | 000      |
|------------------------------------------------------------------|-------|-----------------------------------------------------------|----------|
| Название Автор Жанр ОК ОТМ                                       | 1/6   | Нассноис Автор Жанр Удал                                  | > 1/:    |
| Abbott Jacob CLEOPATRA<br>Abtop Pavel                            | 5 0   | EZUB - dgluh_metro<br>Автор Дмитрий Алексеевич Глуховский | 5        |
| Abramov_Babiley_sbornik_rasskazov_158028                         | 5 0   | ная НТМ - Мастер и Маргарита<br>В АвторНе известно        | 50       |
| ABTOP F. A. JOTOB                                                | 5 0   |                                                           |          |
| ABTOD F. A 30TOB                                                 | 500   |                                                           |          |
| ваза EPUB - dgluh_metro<br>Автор Дмитрий Алексеевич Глуковский   | 50    |                                                           |          |
| ваза EPUB - dgluh_metro<br>▲ Автор Дмитрий Алексеевич Глуковский | 5 6   |                                                           |          |
| нама НТМ - Мастер и Маргарита<br>Автор Не известно               | 509   |                                                           |          |
| Kontorovich_Chernaia_smert                                       | 5 0   |                                                           |          |
| нар PDF - Минаев<br>Автор Не известно                            | 5 0   |                                                           |          |
| ⇔ 🗏 🖸 � 🔳 ⇒                                                      | R     | ⇔ ≣ ✿ < ■                                                 | ⇒ ₿      |
| Пред Список Избр Поиск Иконки След                               | Выход | Поед Список Избо Поиск Иконки С                           | лед Выхо |

Для поиска файлов нажмите кнопку **Q** Поиск в нижней части экрана. На появившейся виртуальной клавиатуре введите имя или часть имени файла и нажмите кнопку **Q**.

Для выхода из меню Документы нажмите кнопку 🗽 Возврат.

#### Контекстное меню

Для обновления экрана войдите в контекстное меню и нажмите кнопку **С Обновить**.

Для использования словаря войдите в контекстное меню и нажмите кнопку **Словарь**. Для поиска перевода слова нажмите на него в тексте книги. Для выхода из словаря нажмите кнопку возврата.

Для добавления закладки войдите в контекстное меню и нажмите кнопку **Добавить закладку**. После добавления закладки в левом верхнем углу появится символ загнутой страницы. Для управлением закладками нажмите кнопку Закладки.

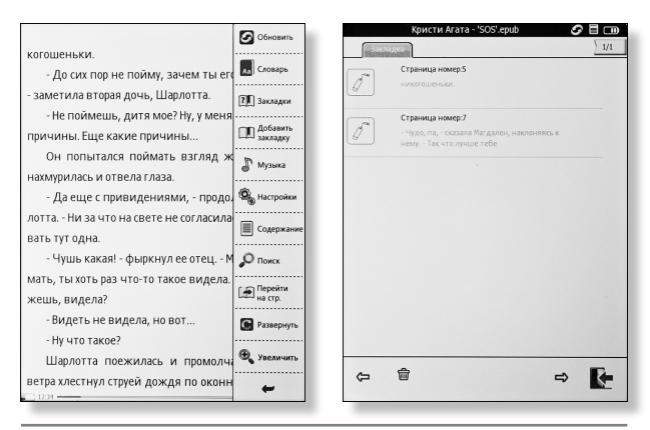

Чтобы удалить закладку, нажмите на экране кнопку **Удалить**, выберите закладки и нажмите кнопку **ОК**. Для выхода из режима редактирования закладок нажмите кнопку возврата.

Для прослушивания музыки во время чтения книги войдите в контекстное меню и нажмите кнопку **Музыка**, выберите файл из списка и включите его воспроизведение. Для возвращения к тексту книги воспользуйтесь кнопкой возврата.

Для быстрого перехода к определенной главе книги войдите в контекстное меню и нажмите кнопку **Содержание**. Выбрав нужную главу, нажмите на ▶ справа от названия главы.

Для поиска по тексту войдите в контекстное меню и нажмите кнопку Опоиск.

|                                      | Обновить                | Обновить                                                                                                    |
|--------------------------------------|-------------------------|----------------------------------------------------------------------------------------------------|
| - Чудо, па, - сказала Магдален, на   |                         | - Чудо, па, - сказала Магдален, на                                                                                                    |
| нему Так что лучше тебе встать и вг  | Аа Словарь              | нему Так что лучше тебе встать и вг                                                                                                    |
| бы там ни был.                       | Э Закладки              | бы там ни был.                                                                                                    |
| Глава 2                              |                         | Глава 2                                                                                                    |
| Двадцатью минутами раньше зат        | ПП Добавить<br>закладку | Двадцатью минутами раньше зат 🏛 Аббавить закладку                                                                                                    |
| дожде и тумане Мортимер Кливлен      | П Музыка                | дожде и тумане Мортимер Кливлен                                                                                                    |
| свое невезение и свою машину в пр    |                         | свое невезение и свою машину в пр                                                                                                    |
| прокола в течение десяти минут - это | Настройки               | прокола в течение десяти минут - это 🎭 Настройки                                                                                                    |
|                                      |                         | 56                                                                                                    |
|                                      | 36-36-3                 |                                                                                                    |
| й цукенгш                            | Щ 3                     | Image: Image: |
| фывапрол                             | дж                      | 1 2 3 4 5 6 7 8 9 0                                                                                                    |
| я ч с м и т ь б                      | 10 to                   |                                                                                                    |
|                                      |                         |                                                                                                    |
| в ? Э X Ъ                            | ↑ enter →               | $\begin{array}{cccc} & & & \\ & & \\ \hline & & \\ \hline & & \\ \hline & \\ \hline \\ \hline$                                                                              |
| RU '' 123 space ←                    | 1 → /                   | EN                                                                                                    |
| Ok                                   | Выход                   | Ok Выход                                                                                                    |

21

С помощью появившейся экранной клавиатуры введите слово для поиска и нажмите кнопку **ОК** в нижней части экрана. Для перехода между найдеными словами используйте кнопки **т** и

Для перехода на определенную страницу следует выбрать пункт прекати на стр., ввести с цифровой клавиатуры номер страницы и выбрать **ОК**.

Для разворота экрана в горизонтальное положение в контекстном меню следует выбрать пункт **С Развернуть**.

Для быстрого изменения размера текста нажмите кнопку В Увеличить и выберите нужный размер шрифта.

Для изменения настроек отображаемого текста войдите в контекстное меню и нажмите кнопку 🧟 Настройки.

|                                       | Обновление           |                                                      | Обновлени      |
|---------------------------------------|----------------------|------------------------------------------------------|----------------|
| кой ниже хранится чай. А полка, на ко | 0                    | кой ниже хранится чай. А полка, на ко                | -              |
| мышьяк, такая вся старая и растрескае | Настройки            | мышьяк, такая вся старая и растрескае                | <b>f</b> Шрифт |
| никого не удивит, если выяснится, чт  | Ff Illpurder         | никого не удивит, если выяснится, чт                 | Driod Sans     |
| пался в чай сквозь щели. Случайно, к  |                      | пался в чай сквозь щели. Случайно, к-                |                |
| иначе, Джонни ненароком опрокинул     | О <b>∱</b> Кодировка | иначе, Джонни ненароком опрокинул                    | Arial          |
| него что взять?                       | Болницы              | него что взять?                                      | Courier        |
| - Я, я не понимаю, о чем вы, - вы     |                      | - Я, я не понимаю, о чем вы, - вь.                   |                |
| стер Динсмид.                         | 🛓 Интервал           | стер Динсмид.                                        | Times          |
| - Еще как понимаете, - сказал Морт    | a-b Denserve         | - Еще как понимаете, - сказал Морт                   | ADIALM         |
| со стола еще одну чашку и опорожняя   |                      | со стола еще одну чашку и опорожняя                  | AniALN         |
| рую пробирку.                         | В жирный             | рую пробирку.                                        |                |
| На одну он прикрепил красный я        |                      | На одну он прикрепил красный я                       |                |
| другую - синий.                       | 1 Курсив             | другую - синий.                                      |                |
| - Там, где красный, - дружелюбно г    | <b>?П</b> О книге    | - Там, где красный, - дружелюбно г                   |                |
| - чай, который предназначался Шарл    |                      | <ul> <li>чай, который предназначался Шарл</li> </ul> |                |
| гую я налил из чашки Магдален. Гото   |                      | гую я налил из чашки Магдален. Гото                  |                |
| ся, что в первой мышьяка окажется в ч | -                    | ся, что в первой мышьяка окажется в ч                | -              |
| 12:42                                 | -                    | 12-12                                                |                |
|                                       |                      |                                                      |                |

**Шрифт** - в этом пункте выбирается шрифт, которым будет отображаться текст книги.

**Б** Кодировка - в данном пункте выбирается кодировка текста.

•Границы - пункт для настройки расстояния между текстом и боковыми границами экрана. Можно выбрать 9, 6 и 3 мм.

Интервал - пункт для настройки межстрочного интервала. Можно выбрать 1, 3 и 5 мм.

**а-b** Переносы - пункт для включения и выключения переносов в тексте книги.

**ВЖирный** - пункт для включения и выключения отображения текста книги жирным шрифтом.

|                                       | 9MM       |                                                      |
|---------------------------------------|-----------|------------------------------------------------------|
| кой ниже хранится чай. А полка, на ко | (E) (unit | кой ниже хранится чай. А полка, на ко 🔽 зим          |
| мышьяк, такая вся старая и растрескае | - <u></u> | мышьяк, такая вся старая и растрескав                |
| никого не удивит, если выяснится, чт  | €≣⊁Змм    | никого не удивит, если выяснится, чт 互 1мм           |
| пался в чай сквозь щели. Случайно, к  |           | пался в чай сквозь щели. Случайно, к                 |
| иначе, Джонни ненароком опрокинул     |           | иначе, Джонни ненароком опрокинул                    |
| него что взять?                       |           | него что взять?                                      |
| - Я, я не понимаю, о чем вы, - вь     |           | - Я, я не понимаю, о чем вы, - вь                    |
| стер Динсмид.                         |           | стер Динсмид.                                        |
| - Еще как понимаете, - сказал Морт    |           | - Еще как понимаете, - сказал Морт                   |
| со стола еще одну чашку и опорожняя   |           | со стола еще одну чашку и опорожняя                  |
| рую пробирку.                         |           | рую пробирку.                                        |
| На одну он прикрепил красный я        |           | На одну он прикрепил красный я                       |
| другую - синий.                       |           | другую - синий.                                      |
| - Там, где красный, - дружелюбно г    |           | <ul> <li>Там, где красный, - дружелюбно г</li> </ul> |
| - чай, который предназначался Шарл    |           | - чай, который предназначался Шарл                   |
| гую я налил из чашки Магдален. Готог  |           | гую я налил из чашки Магдален. Готог                 |
| ся, что в первой мышьяка окажется в ч | -         | ся, что в первой мышьяка окажется в 🖌 🕳              |
| 0:42                                  |           | 12:0                                                 |

**і Курсив** - пункт для включения и выключения отображения текста книги наклонным шрифтом.

О книге - информация о книге.

**S** 00 мышьяк. такая вся старая и растрескае никого не уливит, если выяснится, чт пался в чай сквозь щели. Случайно, н иначе, Джонни ненароком опрокинул него что взять? Of Koz - Я., я не понимаю, о чем вы. - вы стер Динсмид. - Еще как понимаете, - сказал Мор со стола еще одну чашку и опорожняя a-b ne рую пробирку На одну он прикрепил красный я В жи другую - синий Kym - Там, где красный, - дружелюбно - чай, который предназначался Шарл 👔 окум гую я налил из чашки Магдален. Гото ся, что в первой мышьяка окажется в и в пять раз больше, чем во второй.

# Воспроизведение музыки

Для воспроизведения музыки:

- 1. Зайдите из главного меню в пункт Музыка.
- Выберите нужную директорию, а затем музыкальный файл.
- Для навигации по страницам списка файлов используйте кнопки перелистывания страниц или кнопки ( и ) на экране. В верхней части экрана будет отображаться, на какой странице из общего числа вы находитесь.
- 4. Выбрав файл, нажмите на него.

Для начала воспроизведения нажмите на кнопку (), для остановки воспроизведения нажмите ().

| Музыка 🖉 🗐 💷                                                                                                    | Музыка 🖉 🖥 💷 |
|----------------------------------------------------------------------------------------------------|--------------|
| Название Артист Альбом Избр 1/1                                                                                                    | Музыка 🗶 🗶   |
| mp3 - shrur       isd TeriBookMac       mp3 - триплекс       isd TeriBookMac                                                                                           | 3 3<br>n     |
| wav-meijyh<br>Jod TestBookMaic                                                                                                    |              |
|                                                                                                    | mp3 - shnur  |
| C=         I         C         Q         III         ⇒         €           Прод         Списах         Избр         Панах         Изсаная         Слига         Казада |              |

Для перехода к предыдущему или следующему треку используйте кнопки 🕅 и 🕅.

Для регулирования уровня громкости используйте кнопки и и .

Для перехода к списку файлов без прекращения воспроизведения музыки нажмите кнопку возврата.

Для выхода из музыкального проигрывателя нажмите кнопку **х** в правом верхнем углу экрана.

#### Меню Музыка

Список композиций в меню **Музыка** можно сортировать по имени файла, либо группировать по артисту или альбому. Для этого в верхней части экрана следует выбрать одну из трех вкладок - **Имя**, **Артист**, **Альбом**. Для корректной группировки по артисту или альбому, эта информация должна быть прописана в музыкальном файле.

Для изменения внешнего вида списка файлов используются кнопки **Список** и **Иконки** в нижней части экрана. При отображении файлов списком, рядом с названием файла находится иконка формата файла. При отображении файлов иконками, на экране располагаются иконки с подписанными названиями.

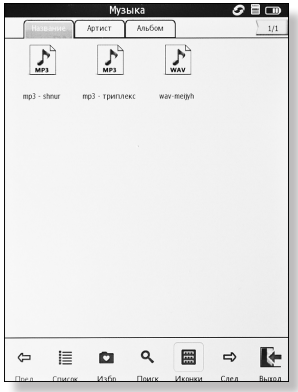

#### Руководство пользователя

При сортировке музыкальных файлов по имени файла существует возможность добавить файл в избранное. Для этого нажмите кнопку **Избранное** в верхней части экрана, отметьте галочками в правой части экрана нужные файлы и нажмите **OK**. Для просмотра отобранных файлов необходимо нажать на кнопку **Мзбранное** в нижней части экрана. Для удаления файла из избранного нажмите на кнопку **Избранное** в нижней части экрана, нажмите кнопку **Удалить** в верхней части экрана, отметьте галочками в правой части экрана нужные файлы и нажмите **OK**. для выхода из избранного нажмите кнопки **ШСписок** или **Иконки**.

| Музыка                             | 28.00 |                                | Избранное    |            | \$ B 💷  |
|------------------------------------|-------|--------------------------------|--------------|------------|---------|
| Название Артист Альбом ОК ОТМ      | 1/1   | Haspanne                       | ртист Альбом | Удал       | 1/1     |
| mp3 - shnur<br>/sd/TestBook/Msic   |       | mp3 - трипл<br>Isd TestBookMis | пекс<br>sic  |            |         |
| триплекс<br>IsdTestBook/Msic       |       | mp3 - shnur<br>IsdTestBookMis  | aic          |            |         |
| www.www.isd/TestBook/Msic          |       |                                |              |            |         |
|                                    |       |                                |              |            |         |
|                                    |       |                                |              |            |         |
|                                    |       |                                |              |            |         |
|                                    |       |                                |              |            |         |
| @ 🗏 🗖 � 🔳 ⇒                        | R-    | ⇔≣                             | ۹ 🖬          | = 4        |         |
| Пред Список Избр Поиск Иконки След | выход | Поед Список                    | Избо Поиск   | Иконки Сле | а Выход |

Для поиска файлов нажмите кнопку **Q** Поиск в нижней части экрана. На появившейся виртуальной клавиатуре введите имя или часть имени файла и нажмите кнопку **Q**.

Для выхода из меню Музыка нажмите кнопку 📡 Возврат.

# Просмотр изображений

Для просмотра изображений:

- 1. Зайдите из главного меню в пункт Картинки.
- Выберите нужную директорию, а затем графический файл.
- Для навигации по страницам списка файлов используйте кнопки перелистывания страниц или кнопки ( и ) на экране. В верхней части экрана будет отображаться, на какой странице из общего числа вы находитесь.
- 4. Выбрав файл, нажмите на него.

|      | Картинки 🤣 🖥 🖽                          | 1MG_8756-2s.jpg 🖉 🗐 🖽                                                                                                    |
|------|-----------------------------------------|----------------------------------------------------------------------------------------------------|
|      | Дата Альбом Избр 5/7                    |                                                                                                    |
| 3.4  | demotivator-029<br>/Sd/TestBook/Picture |                                                                                                    |
| 1946 | ebook<br>/Sd/update_tools               | mogicback mogicback                                                                                                    |
|      | fin<br>/Sd/update_tools                 | 1 10000 E0<br>1 10000 C<br>1 10000 V<br>1 10000 V                                                                                                    |
| 365  | first<br>/Sd/update_tools               | 1 Phone me     1 Second Me     1 Second M                                                                                                    |
| 1990 | first_end<br>/Sd/update_tools           | E Prosperie ()<br>E Prosperie ()<br>E Prosperie () |
| 21.  | gif<br>/Sd/TestBook/Picture             |                                                                                                    |
|      | IMG_8756-2s<br>/Sd/Picture              |                                                                                                    |
| Пред | Е Список Избр Поитах Ихенкот След Выход | +;; @ @ 0 + #                                                                                                    |

Для просмотра предыдущего или следующего графического файла воспользуйтесь кнопками перелистывания страниц либо кнопками **(** и **( )** в нижней части экрана.

Для увеличения изображения до размеров экрана нажмите кнопку 🔀 в нижней части экрана.

Для уменьшения и увеличения изображения используйте кнопки **Q** и **Q** в нижней части экрана.

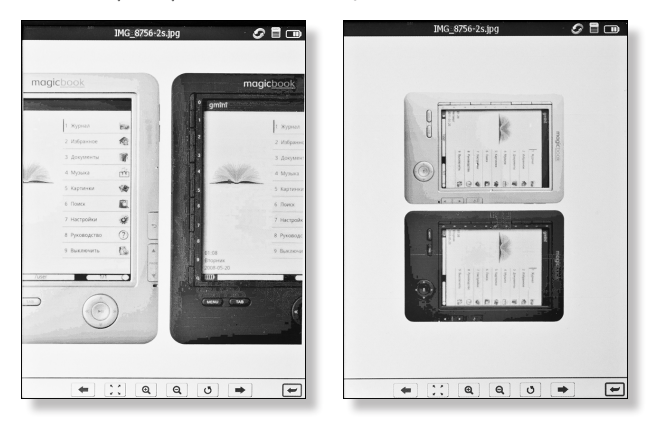

Для поворота изображения нажмите кнопку 👌 в нижней части экрана.

Для выхода из просмотра изображений нажмите кнопку возврата.

#### Меню Картинки

Список графических файлов в меню **Картинки** можно сортировать по имени файла, либо группировать по дате или альбому. Для этого в верхней части экрана следует выбрать одну из трех вкладок - **Имя**, **Дата**, **Альбом**. Для корректной группировки по дате или альбому, эта информация должна быть прописана в графическом файле.

Для изменения внешнего вида списка файлов используются кнопки **Список** и **Иконки** в нижней части экрана. При отображении файлов списком, рядом с названием файла находится иконка формата файла. При отображении файлов иконками, на экране располагаются графические миниатюры картинок.

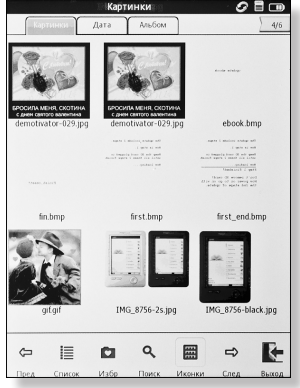

#### Руководство пользователя

При сортировке графических файлов по имени файла существует возможность добавить файл в избранное. Для этого нажмите кнопку **Избранное** в верхней части экрана, отметьте галочками в правой части экрана нужные файлы и нажмите **OK**. Для просмотра отобранных файлов необходимо нажать на кнопку **Избранное** в нижней части экрана. Для удаления файла из избранного нажмите на кнопку **Избранное** в нижней части экрана, нажмите кнопку **Избранное** в нижней части экрана, нажмите кнопку **Удалить** в верхней части экрана, отметьте галочками в правой части экрана нужные файлы и нажмите **OK**. для выхода из избранного нажмите кнопки **ШСписок** или **Иконки**.

|      | Карт                             | инки              |            | S = 💷  | . E |   |                          | Избр        | анное       |        | 0            |       |
|------|----------------------------------|-------------------|------------|--------|-----|---|--------------------------|-------------|-------------|--------|--------------|-------|
|      | Картинки Дата                    | Альбом            | OK OT      | и 6/7  |     | ſ | Сартинная                | Дата        | Альбом      | Удал   |              | 1/1   |
|      | IMG_8756-black<br>/Sd/Picture    |                   |            | Ø      | Ē   |   | IMG_8756-<br>/Sd/Picture | -shamp<br>t |             |        |              |       |
|      | IMG_8756-shamp<br>/Sd/Picture    |                   |            | Ø      | Ē   |   | IMG_8756<br>/Sd/Picture  | black<br>e  |             |        |              |       |
|      | jpg<br>/Sd/TestBook/Picture      |                   |            | D      |     |   |                          |             |             |        |              |       |
|      | Lina<br>/Sd/TestBook/Picture     |                   |            | D      |     |   |                          |             |             |        |              |       |
| 1    | Lina_png<br>/Sd/TestBook/Picture |                   |            | D      |     |   |                          |             |             |        |              |       |
| 2    | nofile<br>/Sd/update_tools       |                   |            | D      |     |   |                          |             |             |        |              |       |
| 2    | over<br>/Sd/update_tools         |                   |            | D      |     |   |                          |             |             |        |              |       |
| Пред | Список Избр                      | <b>Q</b><br>Поиск | Ихонки Сле | Berroa |     |   | Список                   | Избр        | Q.<br>Поиск | Иконки | <b>С</b> лед | Выход |

Для поиска файлов нажмите кнопку **Q Поиск** в нижней части экрана. На появившейся виртуальной клавиатуре введите имя или часть имени файла и нажмите кнопку **Q**.

Для выхода из меню Картинки нажмите кнопку 📡 Возврат.

# Блокнот

Для просмотра или редактирования текстовых записей:

- 1. Зайдите из главного меню в пункт Блокнот.
- 3. Выбрав запись, нажмите на нее.
- С помощью экранной клавиатуры внесите изменение в запись.
- Для выхода с сохранением нажмите кнопку Сохранить в верхнем левом углу экрана, для выхода без сохранения воспользуйтесь кнопкой возврата.

Для создания новой текстовой записи:

- 1. Зайдите из главного меню в пункт Блокнот.
- 2. Нажмите на кнопку 🖽 внизу экрана.
- 3. Введите имя записи и текст.
- Для выхода с сохранением нажмите кнопку Сохранить в верхнем левом углу экрана, для выхода без сохранения воспользуйтесь кнопкой возврата.

#### Руководство пользователя

| Блокнот           | Ø 🖥 💷      |         | Блокнот | 2 E m            |
|-------------------|------------|---------|---------|------------------|
|                   |            | 1/1     |         |                  |
|                   |            |         |         |                  |
| Имя Блокнот       |            |         |         | 12-45 03/24 2011 |
| Текст текст       |            | БЛОКНОТ |         | 13.45 0.3141011  |
|                   |            |         |         |                  |
|                   |            |         |         |                  |
|                   |            |         |         |                  |
|                   |            |         |         |                  |
|                   |            |         |         |                  |
|                   |            |         |         |                  |
| й цукенгш         | цз         |         |         |                  |
| фывапрол          | дж         |         |         |                  |
| я ч с м и т ь б   | ю -        |         |         |                  |
| ŧ. ? ЭХЪ          | t enter +J |         |         |                  |
| RU '/ 123 space + | ↓ → L      | +       | ✓ X     | +                |

Для удаления записи:

- 1. Зайдите из главного меню в пункт Блокнот.
- 2. Нажмите на кнопку 💼 внизу экрана.
- 3. Отметъте галочками удаляемые записи и нажмите на кнопку √. Для отмены нажмите на кнопку ×.

# Проводник

Книги, музыку и графические файлы можно запускать не только из соответствующих приложений, но и из проводника. Также в проводнике возможно создавать папки, удалять, копировать, вырезать и переименовывать файлы и папки. Для переключения между внутренней памятью и картой SD воспользуйтесь кнопкой Память - Карта SD в левом верхнем углу экрана.

Для создания папки нажмите кнопку 🕞 Новая папка, введите имя папки с помощью экранной клавиатуры и нажмите 🗸 ОК. Для отмены создания папки нажмите 🗙 Отмена.

|                 | Пров              | одник        | 5                |     |       |                   | Пр         | оводник |   | 0          |          |
|-----------------|-------------------|--------------|------------------|-----|-------|-------------------|------------|---------|---|------------|----------|
| Memory SD Care  | SD:               |              | <b>†</b> 1,      | 4   | Memor | SD Card           | SD:        |         | t | 1/5        | •        |
| Andr<br>Andr    | id                |              |                  |     | 8     | Android<br>1files |            |         |   |            |          |
| Book<br>Ofiles  |                   |              |                  |     | 8     | Book<br>Ofiles    |            |         |   |            |          |
| Film<br>1files  |                   |              |                  |     | 8     | Film<br>1files    |            |         |   |            |          |
| MSM<br>1files   | TADATA            |              |                  |     | e     | MSMET/            | DATA       |         |   |            |          |
| Musio<br>Ofiles |                   |              |                  |     |       |                   |            |         |   |            |          |
| Pictu<br>4files | e                 |              |                  |     | q     | w                 | e r<br>d f | t y     |   |            | _ p<br>← |
| Teste<br>3files | ook               |              |                  |     | ÷.    | z )               |            | v b     |   |            | enter +J |
|                 |                   |              |                  |     | EN    | •/ 123            |            | space   |   | ← <u>↓</u> | -4       |
| Ŷ               | ŕ 🛛               | 6            | ý 🗊              | ⇔   | 0     | Ē                 | ] ~        | ×       |   |            | ₽        |
| fipeg B         | резать Котировать | Удалить Пере | usioi Ece tatika | Смд | Прид  | Hoe na            | na 06      | Otmesia |   |            | Сняд     |

Для удаления файлов и папок нажмите кнопку **Дуалить**, отметьте файлы и папки и нажмите **ОК**. Для отмены удаления нажмите **ОТМЕНА**.

Для копирования файлов и папок нажмите кнопку Копировать, отметьте файлы и папки и нажмите отмены копирования нажмите Отмена. Затем выберите место куда следует вставить скопированные файлы и папки и нажмите Ставить. Для отмены вставки нажмите Отмена.

Для вырезания файлов и папок нажмите кнопку **Вырезать**, отметьте файлы и папки и нажмите **V ОК**. Для отмены вырезания нажмите **X Отмена**. Затем выберите место куда следует вставить вырезанные файлы и папки и нажмите **V Вставить**. Для отмены вставки нажмите **X Отмена**.

Для переименования файла или папки нажмите кнопку В Переименовать и отметьте файл или папку. Исправьте имя с помощью экранной клавиатуры и нажмите ОК. Для отмены переименования файла или папки нажмите Отмена.

# Календарь

В приложении **Календарь** существует возможность оставлять, редактировать и удалять заметки к определенной дате. Для просмотра приложения нажмите из главного меню на календарь в верхней части экрана.

Для создания новой заметки:

- Выберите на экране нужную дату. Между месяцами можно переключаться с помошью кнопок перелистывания страниц.
- 2. Нажмите кнопку 🖾 в верхней части экрана.
- 3. С помощью экранной клавиатуры введите текст заметки.

| Блокнот                                    |       | 000       |       |     | Кале | ндарь  |    | 1   | <i>S</i> = |
|--------------------------------------------|-------|-----------|-------|-----|------|--------|----|-----|------------|
|                                            |       |           | H     |     | HH   | H.     |    | Ë.  |            |
| Имя 2011-3-23<br>Текст концерт deep purple |       |           |       | •   |      | 2011/3 |    | )   | •          |
|                                            |       |           | Bc    | Пн  | Вт   | Ср     | Чт | Пт  | CG         |
|                                            |       |           |       |     | 1    | 2      | 3  | 4   | 5          |
|                                            |       |           | <br>6 | 7   | 8    | 9      | 10 | 11  | 12         |
|                                            |       |           | 13    | 14  | 15   | 16     | 17 | 18  | 19         |
|                                            |       |           | 20    | 21  | 22   | 23     | 24 | 25  | 26         |
| * · · · · ·                                | 16 16 |           | 27    | 28  | 29   | 30     | 31 |     |            |
| q w e r t                                  | y u i | O P       |       |     |      |        |    |     |            |
| a s d f g                                  | h j k | -         |       |     |      |        |    |     | 1          |
| n z x c v                                  | b n m | † enter+J | _     |     | _    | _      | _  | -   |            |
| EN 123 space                               | -     | 1 → /     |       | 402 |      | Spice! |    | 1-1 | 1 -        |

 Для выхода с сохранением нажмите кнопку Сохранить в верхней части экрана. Для выхода без сохранения заметки воспользуйтесь кнопкой возврата.

Для редактирования заметки:

- 1. Выберите на экране дату с созданной заметкой.

Для удаления заметки:

- 1. Выберите на экране дату с созданной заметкой.
- 2. Нажмите кнопку 📋 в верхней части экрана.

Для выхода из приложения **Календарь** воспользуйтесь кнопкой возврата.

# Настройки

Для изменения настроек устройства для чтения электронных книг зайдите из главного меню в пункт **Настройки**.

Из этого пункта возможно:

- осуществить калибровку экрана;
- отформатировать карту памяти;
- сменить язык меню;
- установить дату и время;
- сбросить настройки на заводские;
- настроить время автовыключения;
- просмотреть информацию о системе.

| Magic Book          | Ø 🗄 🚥 | Magic Book        | <i>o</i> = |
|---------------------|-------|-------------------|------------|
| Настройки           | ~     | Настройки         | *          |
| 🔲 Настройки         | >     | 🐴 Язык            | >          |
| 📃 Автовыключение    | >     |                   |            |
|                     |       | 🚫 Дата и время    | >          |
| Состояние памяти    | >     | Устройство        | >          |
| Форматирование      | >     |                   |            |
| 🔲 Версия системы    | >     |                   |            |
| Заводские настройки | >     | Калиоровка экрана |            |
|                     |       |                   |            |
|                     |       |                   |            |
|                     |       |                   |            |
|                     |       |                   |            |
|                     |       |                   |            |

Руководство пользователя

Для смены языка меню зайдите в пункт **Настройки** - **Язык** и выберите язык из списка. Для выхода из выбора языка воспользуйтесь кнопкой возврата.

Для смены даты и времени зайдите в пункт **Настройки** - **Дата** и время. Введите дату и время и нажмите **ОК**. Для выхода из настроек даты и времени воспользуйтесь кнопкой возврата.

Для изменения имени устройства зайдите в пункт **Настройки** - **Устройство**, введите новое имя и нажмите **ОК**.

Для калибровки экрана зайдите в пункт Настройки -Калибровка экрана. Для начала калибровки дотроньтесь до экрана в любом месте, затем дотроньтесь до экрана в местах, отмеченным крестом, сначала в углах экрана, затем в центре.

| Magic Boo    | k .    | <i>\$</i> 8 | Magic Book       | <i>S</i> = |
|--------------|--------|-------------|------------------|------------|
| Дата и       | время  | +           | Автовыключение   | *          |
| гггг         | 2011   |             | 📃 Автовыключение |            |
| MM           | 3      |             | 1 мин            |            |
| ДД           | 24     |             | 3 мин            |            |
| чч           | 13     |             | 5 мин            |            |
| MM           | 52     |             | 10 мин           | ~          |
| cc           | 8      |             |                  |            |
| ОК           | Отмена |             |                  |            |
|              |        |             |                  |            |
|              |        |             |                  |            |
|              |        | ₽           |                  |            |
| 1 2 3 4 5    | 6 7 8  | 9 0         |                  |            |
| < > {} [] [] | \$ ¥ · | 1 -         |                  |            |
| • ▲ ★ ←      | ↑ ↓ →  | t enter↔    |                  |            |
| EN 123 space |        | 1-1         |                  |            |
|              |        |             |                  |            |

Для настройки времени автовыключения зайдите в пункт **Автоматический ждущий режим**, выберите время автовыключения и нажмите кнопку возврата.

Для просмотра информации о размере занятой памяти в устройстве и на карте SD зайдите в пункт **Состояние памяти**.

Для форматирования внутренней памяти устройства или карты SD зайдите в пункт **Форматирование**, выберите внутреннюю память или карту памяти и нажмите **OK**.

#### 🛕 Внимание!

После форматирования вся информация будет утеряна.

Для просмотра системной информации зайдите в пункт Версия системы.

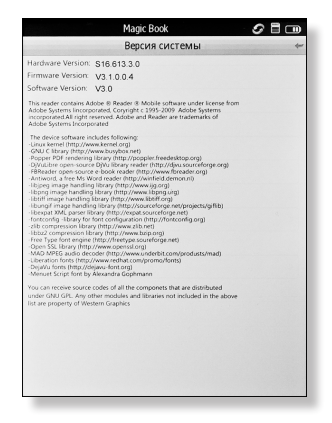

Для восстановления заводской конфигурации на устройстве выберите пункт **Заводские настройки**, и в появившемся окне нажмите **OK**.

|        | ridgie book                    |   |
|--------|--------------------------------|---|
|        | Настройки                      | * |
| 🛄 Hacı | гройки                         | > |
| 🖉 Авт  | овыключение                    | > |
| Coct   | гояние памяти                  | > |
| 5 Φc   |                                |   |
|        | Ваши настройки будут сброшены! |   |
| 🗋 Bej  | ОК Отмена                      | > |
| 🗇 Зав  | одские настройки               | > |
|        |                                |   |
|        |                                |   |
|        |                                |   |
|        |                                |   |
|        |                                |   |

# Технические характеристики

| Модель                    | Gmini MagicBook S65T                                                                           |
|---------------------------|------------------------------------------------------------------------------------------------|
| Размер экрана             | 6"                                                                                             |
| Технология                | SiPix, технология электронные черни-<br>ла, сенсорный емкостный                                |
| Разрешение                | 800х600, 16 градаций серого                                                                    |
| Поддерживаемые<br>форматы |                                                                                                |
| Текст                     | PDF/EPUB c DRM, CHM, TXT, HTM, HTML,<br>RTF, PDB, DJVU, DJV, IW4, IW44, FB2, PRC,<br>MOBI, TCR |
| Аудио                     | MP3, WMA, WAV, M4A                                                                             |
| Изображения               | JPG, GIF, PNG, BMP, TIFF                                                                       |
| Процессор и<br>память     |                                                                                                |
| Процессор                 | Arm9 Core (Samsung S3C2416)                                                                    |
| Поддержка карт<br>памяти  | SD до 16 ГБ                                                                                    |
| Встроенная память         | 4 ГБ                                                                                           |

| Аккумулятор               |                                                                        |
|---------------------------|------------------------------------------------------------------------|
| Емкость                   | 1600 мАч                                                               |
| Интерфейс                 |                                                                        |
| USB                       | miniUSB 2.0 порт для подключения<br>к ПК                               |
| Разъем для наушников      | 3,5 мм                                                                 |
| Дополнительные<br>функции | Музыкальный проигрыватель,<br>просмотр изображений,<br>сенсорный экран |
| Блок питания              | Вход: 100 ~ 240 В 50/60 Гц 0,15 А;<br>Выход: 5В 1А                     |
| Размеры                   | 176 х 118 х 9,6 мм                                                     |
| Bec                       | 179 r                                                                  |

# Гарантийные условия

Уважаемый покупатель!

Благодарим Вас за покупку данного Изделия и гарантируем его надежную работу. В случае если данное Изделие будет нуждаться в гарантийном обслуживании, рекомендуем Вам обращаться в авторизованные сервисные центры, полную информацию о которых можно получить в центральном сервисном центре или у Изготовителя. Адреса авторизованных сервисных центров Вы найдете в отдельном гарантийном талоне.

Изготовитель устанавливает гарантийный срок на Изделие – 12 месяцев, исчисляемый с момента передачи Изделия покупателю. На аккумуляторные батареи, зарядные устройства, наушники (гарнитуры), кабели синхронизации и чехлы гарантийный срок составляет 6 месяцев с момента передачи Изделия покупателю.

Срок проведения гарантийного ремонта и обслуживания Изделия в авторизованных сервисных центрах может составлять до 30 дней с даты обращения.

Срок службы изделия установлен изготовителем в размере 3 лет.

Условия гарантии:

I. Изготовитель не гарантирует программную и аппаратную совместимость Изделия с программным обеспечением и оборудованием, не входящими в комплект поставки Изделия, кроме случаев, когда это прямо указано в Руководстве пользователя. II. Изготовитель не несет ответственности за возможный материальный, моральный и иной вред, понесенный владельцем Изделия и (или) третьими лицами вследствие нарушения требований Руководства пользователя при использовании, хранении или транспортировке Изделия.

III. Настоящая гарантия не распространяется на:

- Программное обеспечение, поставляемое вместе с Изделием.
- Расходные материалы, поставляемые и используемые вместе с Изделием.
- Документацию, дискеты, компакт-диски, упаковочные материалы, поставляемые вместе с Изделием.
- Потертости, трещины и иные повреждения корпуса Изделия, не влияющие на технические характеристики Изделия и образовавшиеся в связи с его обычным использованием.

IV. Право на гарантийное обслуживание утрачивается в случаях:

- Если дефекты Изделия вызваны нарушением правил его эксплуатации, хранения или транспортировки, изложенных в Руководстве пользователя.
- Если дефекты Изделия вызваны прямым или косвенным механическим, химическим, термическим или биологическим воздействием, излучением, действием агрессивных или нейтральных жидкостей или газов, а так же любых иных факторов искусственного или естественного происхождения, кроме случаев, когда такое воздействие прямо допускается Руководством

- 1. пользователя.
- Если ремонт, техническое обслуживание или модернизация Изделия производились лицами, не уполномоченными на то Изготовителем.
- Если дефекты Изделия вызваны действием непреодолимой силы, которое Изготовитель не мог предвидеть, контролировать и предотвратить.
- Если отсутствуют или нарушены пломбы, установленные на Изделии Изготовителем или авторизованным сервисным центром.
- Если дефекты Изделия вызваны изменением настроек программного обеспечения, установленного на момент поставки Изделия.
- Если дефекты Изделия вызваны совместным использованием Изделия с оборудованием или программным обеспечением, не входящим в комплект поставки Изделия, если иное не оговорено в Руководстве пользователя.
- Если дефекты Изделия вызваны действием вредоносных программ для ЭВМ (компьютерными вирусами).
- Если дефекты Изделия вызваны эксплуатацией неисправного Изделия, либо в составе комплекта неисправного оборудования.

Ремонт неисправного Изделия, не подлежащего гарантийному обслуживанию, осуществляется авторизованными сервисными центрами по установленным сервисными центрами расценкам и в сроки, оговариваемые дополнительным соглашением в момент оформления заказа на ремонт.

#### 🛕 Внимание!

При обнаружении дефектов Изделия, вызванных причинами, указанными в п. 2 раздела IV настоящей гарантии, для обеспечения работоспособности Изделия может быть необходимо заменить не только непосредственно поврежденные или уничтоженные таким воздействием комплектующие детали, узлы и агрегаты, но также и некоторые (или все) комплектующие детали, узлы и агрегаты, которые могут быть прямо или косвенно подвержены влиянию таких воздействий, независимо от технического состояния таких комплектующих деталей, узлов и агрегатов на момент обнаружения дефекта Изделия. Стоимость такого ремонта может достигать полной стоимости Изделия, а в некоторых случаях превосходить её.